# **DECIDE TU FUTURO**

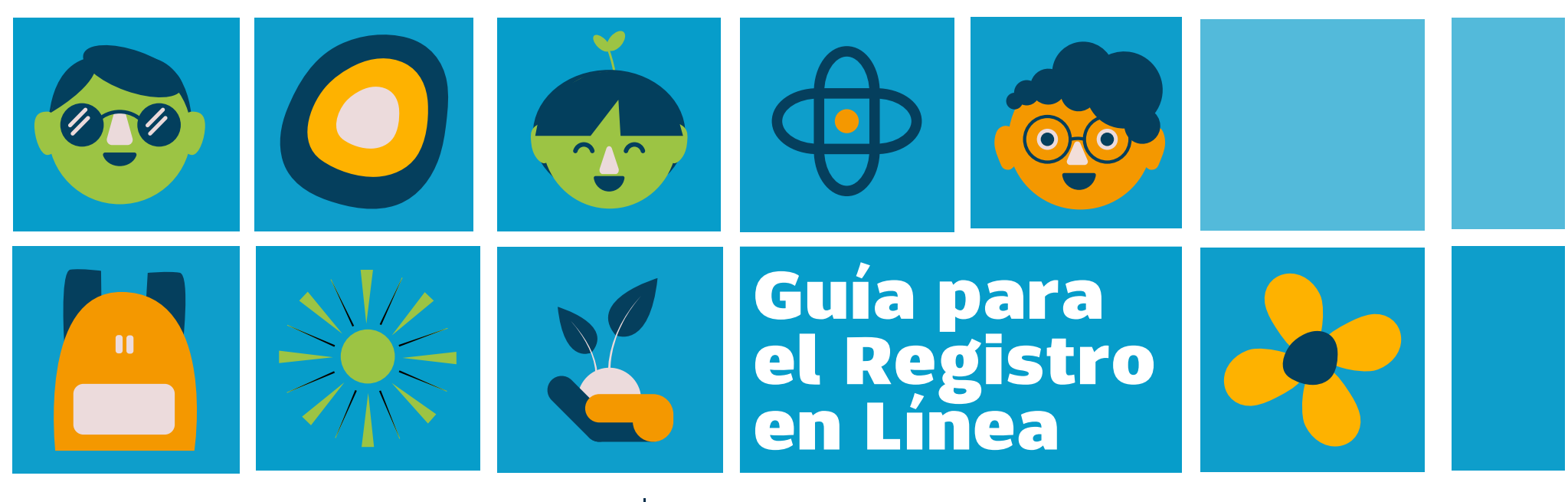

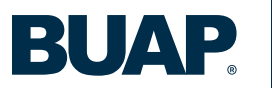

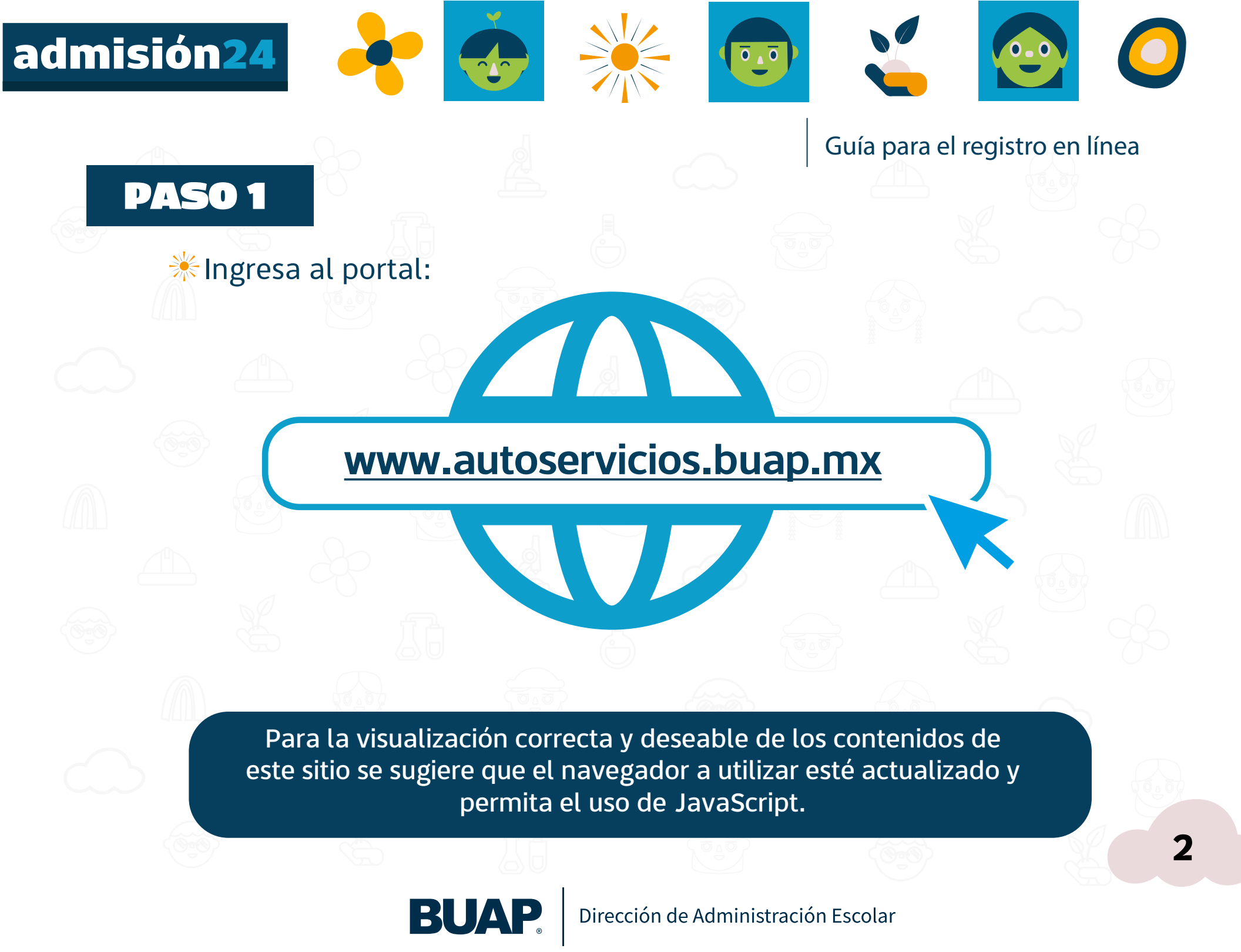

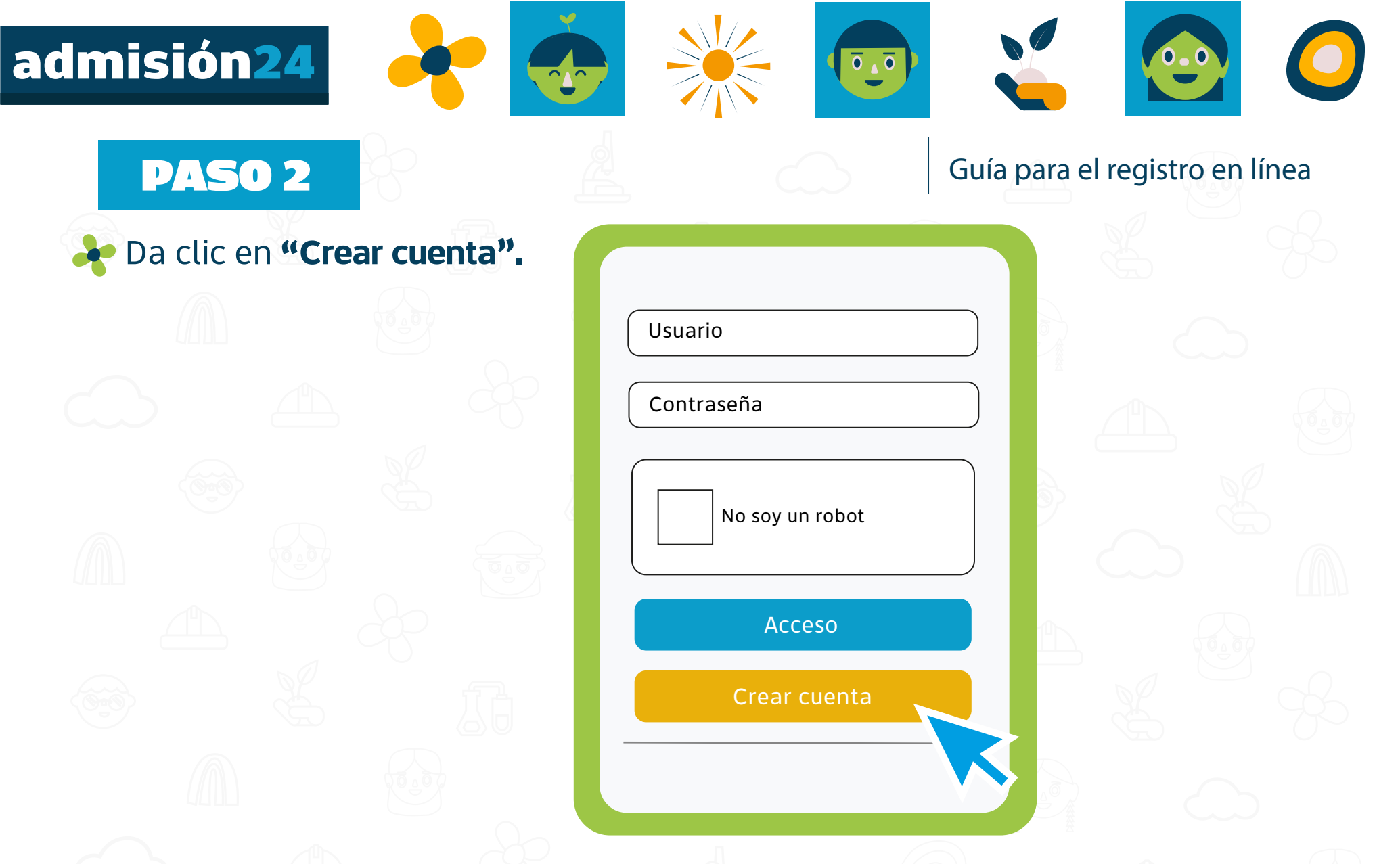

**NOTA:** Las y los aspirantes que acreditaron los requisitos adicionales de acuerdo a lo establecido por las Unidades Académicas correspondientes, no es necesario crear otra cuenta ya que deberán ingresar con el usuario y contraseña creados en el apartado **"Registro para programas con requisitos adicionales 2024".** 

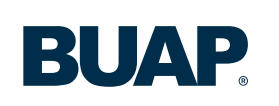

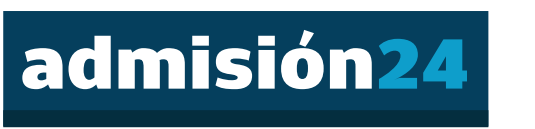

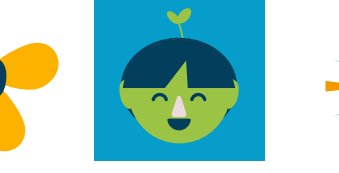

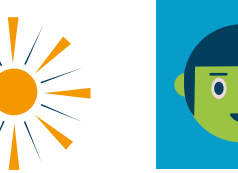

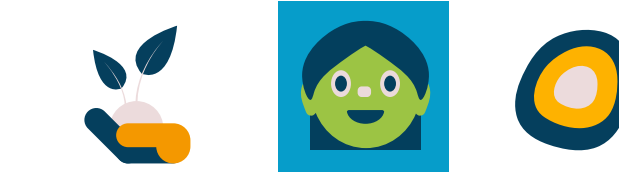

#### Guía para el registro en línea

Es necesario que generes una cuenta de usuario para poder realizar tu registro:

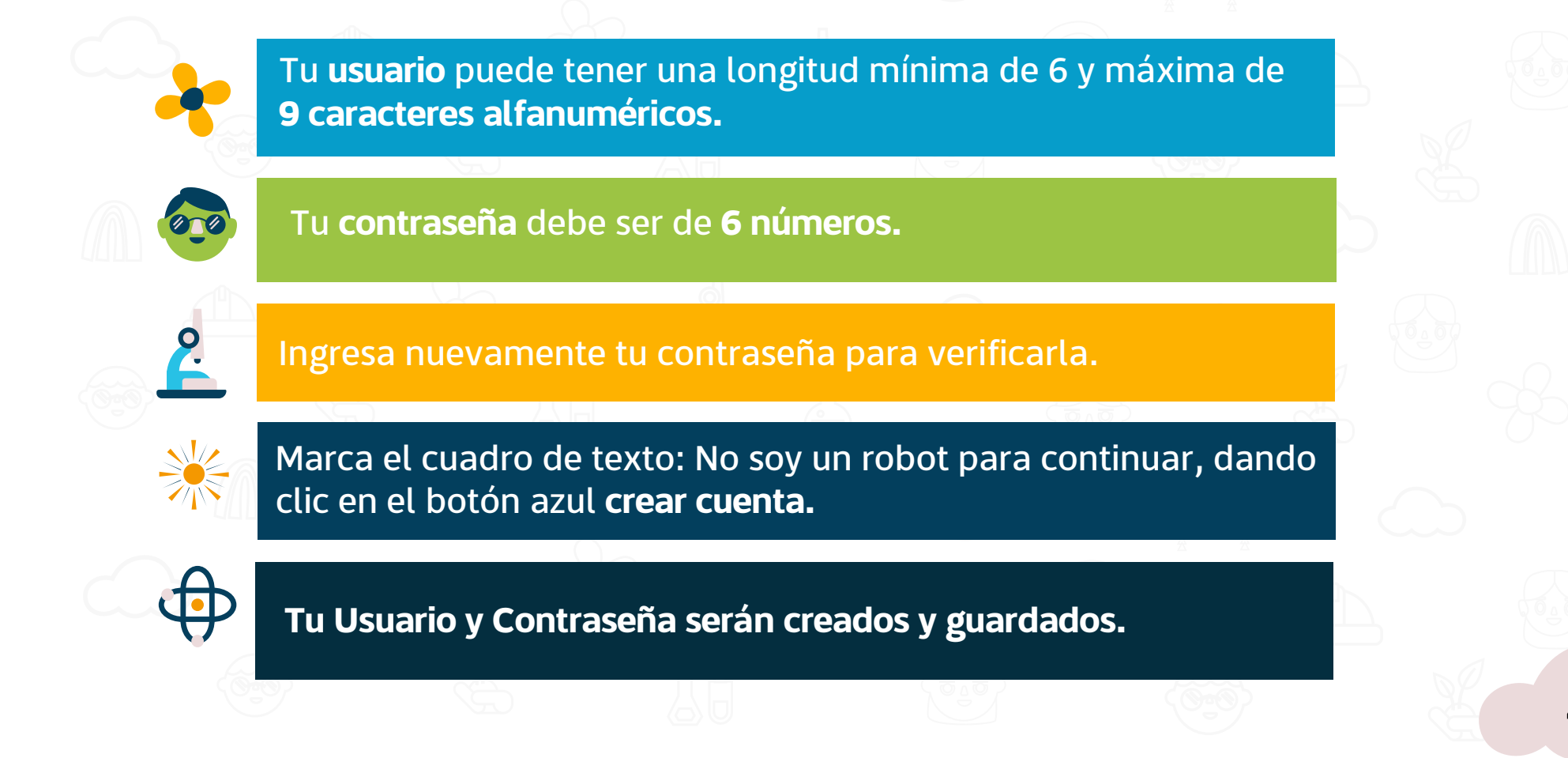

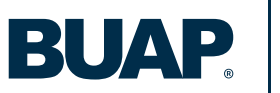

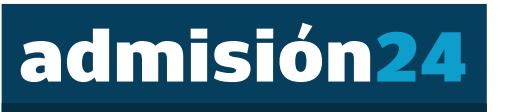

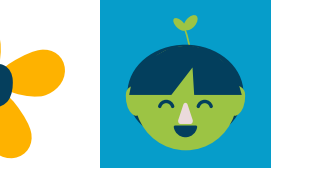

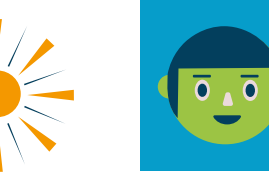

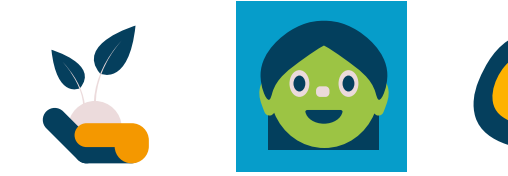

Guía para el registro en línea

#### Es importante que conserves estos datos, ya que los ocuparás en distintos momentos del proceso de Admisión 2024.

|    | Escribe un nombre de usuario       |         |
|----|------------------------------------|---------|
|    | Escribe una contraseña             |         |
|    | Confirma la contraseña             |         |
| 2  |                                    |         |
|    | No soy un robot                    |         |
|    | Crear cuenta                       |         |
|    |                                    |         |
| RI | <b>Dirección de Administración</b> | Escolar |

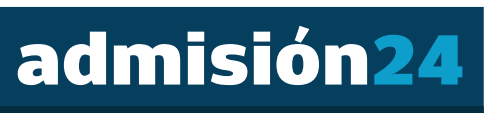

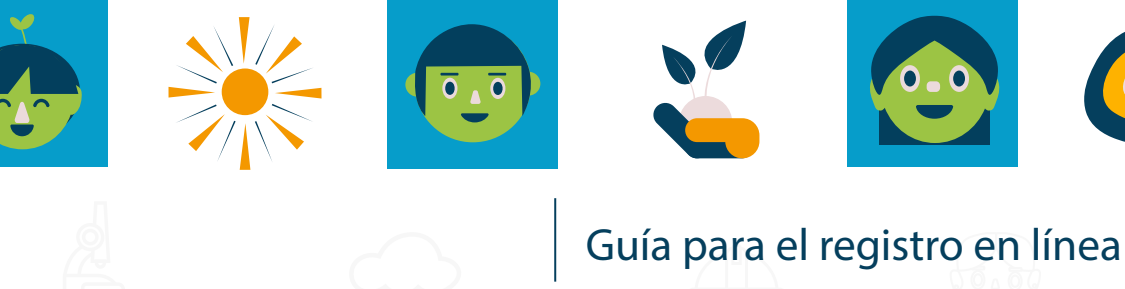

Lee detenidamente los Términos y Condiciones y posteriormente da clic en el cuadro de verificación donde se indica:

Declaro que he leído y estoy de acuerdo con los términos y condiciones que son dispuestos para cada opción académica.

Estoy de acuerdo

Y presiona el botón "Estoy de acuerdo" para continuar.

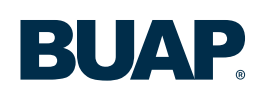

Dirección de Administración Escolar

6

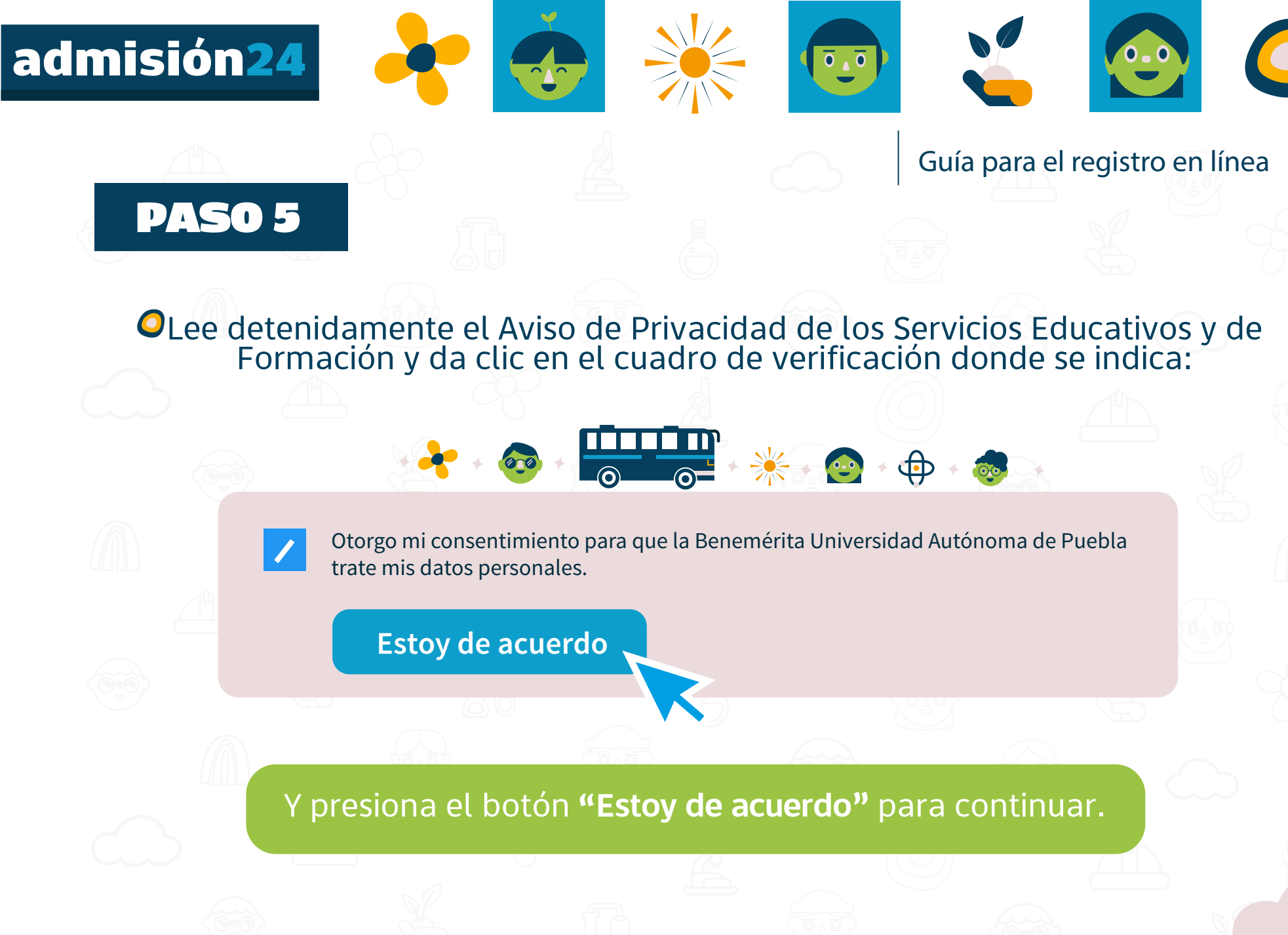

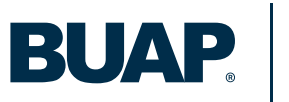

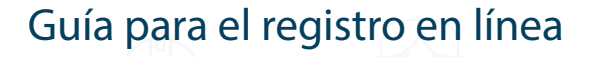

• Elige correctamente la "Modalidad". Si tienes dudas, en la parte derecha de tu pantalla podrás consultar la oferta educativa por modalidad, es de suma importancia seleccionar bien tu modalidad. Posteriormente da clic en el botón CONTINUAR.

admisión24

**PASO 6** 

 Se visualiza un cuadro de diálogo para que confirmes el nivel correspondiente a la solicitud que estás por llenar, oprime el botón
 ACEPTAR para pasar a la siguiente pantalla.

Ô

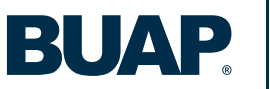

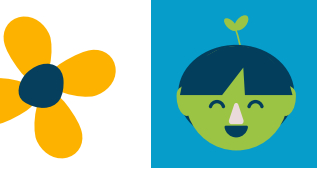

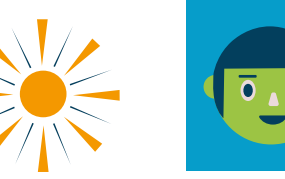

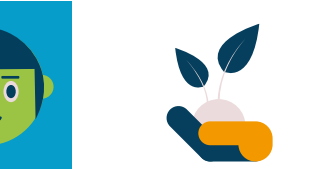

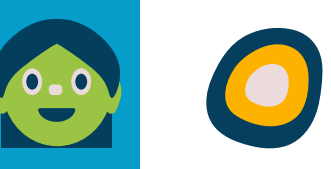

#### Guía para el registro en línea

| Se | lección | de | moda | lidad |
|----|---------|----|------|-------|
|    |         |    |      |       |

ilnformación importante!

- Para poder realizar tu Registro de Solicitud, primero debes seleccionar la modalidad a la que deseas ingresar.
- Elige correctamente la modalidad que corresponda al programa educativo al que deseas ingresar, ya que de tu selección dependerá la oferta educativa a la que tendrás acceso más adelante.

| Modalidad: | Licenciatura Presencial | ~ |
|------------|-------------------------|---|
| Continuar  |                         |   |
|            |                         |   |

Consulta la oferta educativa por modalidad, ¡NO HABRÁ CAMBIOS!

| Bachillerato Tecnológico    | Puebla                                                                  |
|-----------------------------|-------------------------------------------------------------------------|
|                             | Actuaría                                                                |
| Bachillerato Agropecuario   | <ul> <li>Administración de Empresas</li> </ul>                          |
|                             | <ul> <li>Administración Pública y Gestión para el Desarrollo</li> </ul> |
| Preparatoria a Distancia    | <ul> <li>Administración Turística</li> </ul>                            |
| Preparatoria Presencial     | <ul> <li>Administración y Dirección de PyMEs</li> </ul>                 |
|                             | Arquitectura                                                            |
| Lic. a Distancia (en línea) | <ul> <li>Antropología Social</li> </ul>                                 |
| 70 1 0 1                    | Arte Digital**                                                          |
| lecnico superior            | <ul> <li>Arte Dramático**</li> </ul>                                    |
| Licenciatura Mixta (UPA)    | <ul> <li>Artes Plásticas**</li> </ul>                                   |
|                             | <ul> <li>Atención Integral al Adulto Mayor*</li> </ul>                  |
| Licenciatura Presencial     | <ul> <li>Biología</li> </ul>                                            |
| Profesional Associate       | <ul> <li>Biomedicina</li> </ul>                                         |
| Profesional Asociado        | <ul> <li>Biotecnología</li> </ul>                                       |
| Semiescolarizado            | <ul> <li>Ciencias de la Computación</li> </ul>                          |
|                             | Ciencias Políticas                                                      |
|                             | Ciencia Forense                                                         |
|                             | <ul> <li>Cultura Física**</li> </ul>                                    |
|                             | <ul> <li>Cinematografía**</li> </ul>                                    |
|                             | Comercio Internacional                                                  |
|                             | <ul> <li>Comunicación</li> </ul>                                        |
|                             |                                                                         |

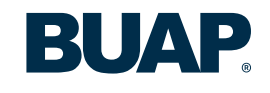

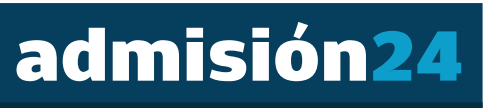

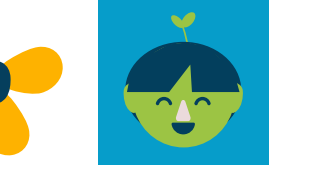

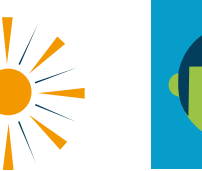

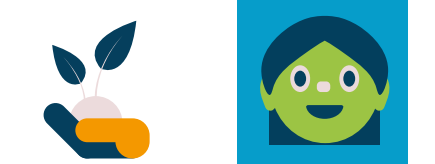

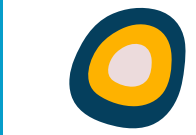

### Guía para el registro en línea

En la sección: **"Información para realizar la recuperación de tu cuenta, en** caso de olvido", ingresa los siguientes datos:

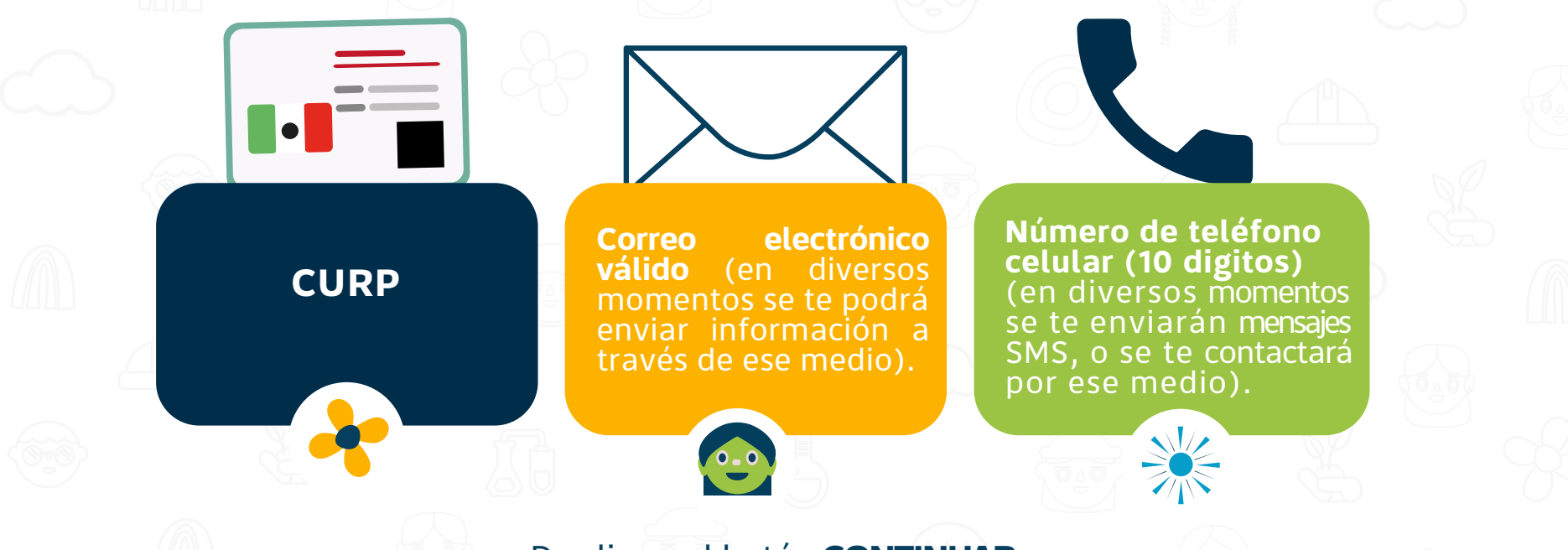

#### Da clic en el botón CONTINUAR.

Visualizarás un cuadro de diálogo: Datos para recuperación de cuenta, con la información que ingresaste, **POR FAVOR GUARDA ESA IMAGEN, TÓMALE UNA FOTOGRAFÍA, CAPTURA DE PANTALLA O CÓPIALOS EN ALGÚN ARCHIVO,** estos datos serán necesarios en caso de que quieras recuperar tus datos de acceso a la plataforma.

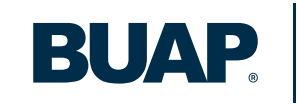

🔆 Los aspirantes extranjeros, deberán

estudios\_extranjero@correo.buap.mx para solicitar los requisitos específicos de

admisión y procedimiento de registro.

comunicarse al correo:

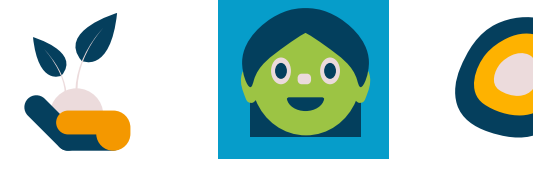

### Guía para el registro en línea

#### Datos para recuperación de cuenta

Te sugerimos tomar una fotografía o captura de pantalla de la siguiente información:

Número de folio: Usuario de acceso: Clave Única de Registro de Población (CURP)

Dirección de correo electrónico

Número celular (diez dígitos):

¿Deseas guardar esta información como parte de tu registro? Al dar clic en Aceptar NO PODRÁS REALIZAR CAMBIOS

Aceptar

Cancelar

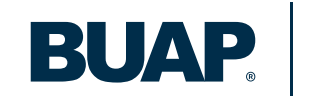

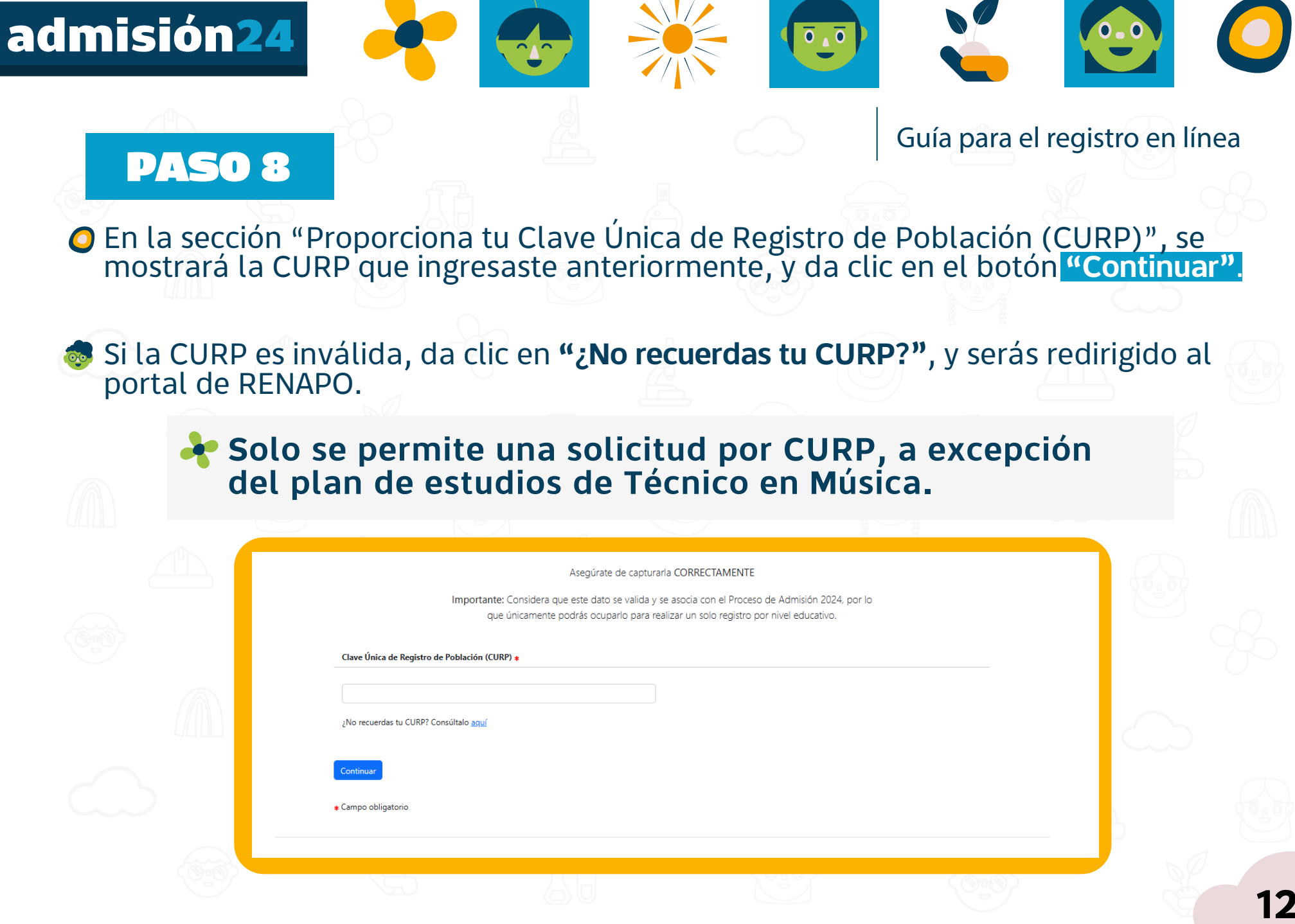

Dirección de Administración Escolar

BU

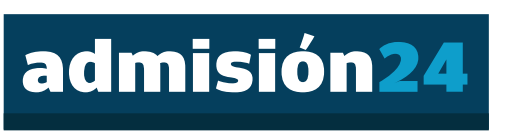

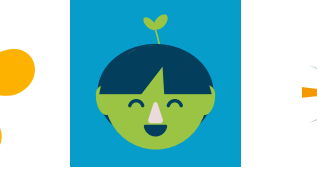

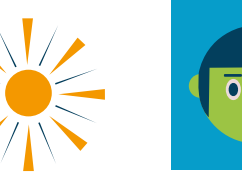

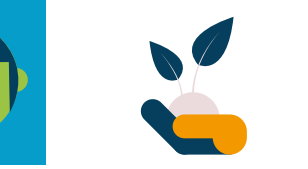

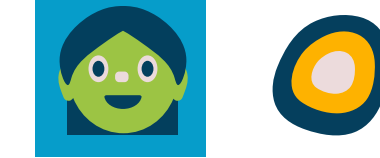

Guía para el registro en línea

# PASO 9

Se mostrará tu nombre de acuerdo a la información del Registro Nacional de Población (RENAPO).
 Selecciona el periodo de admisión que se despliega y da clic en el botón Llenar Solicitud

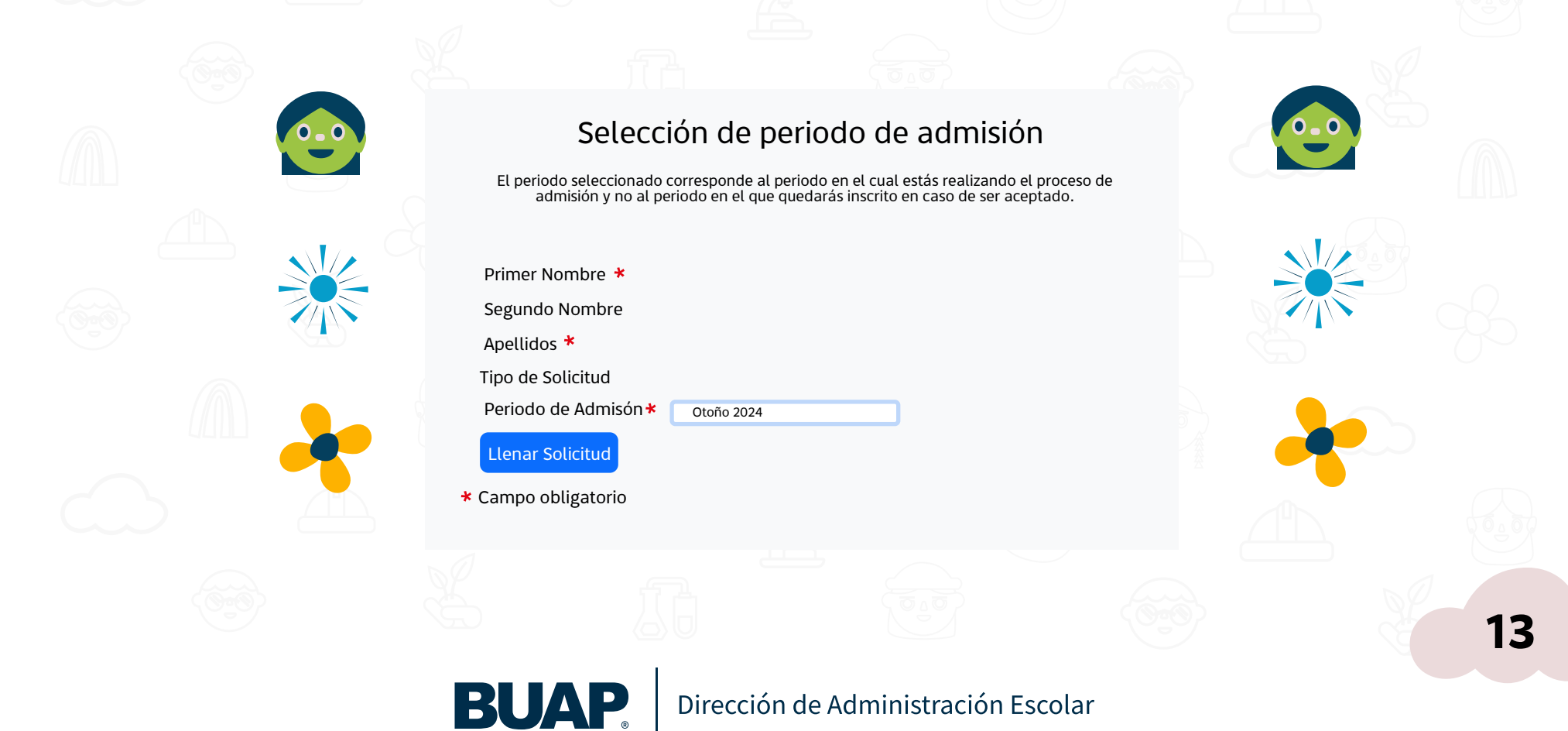

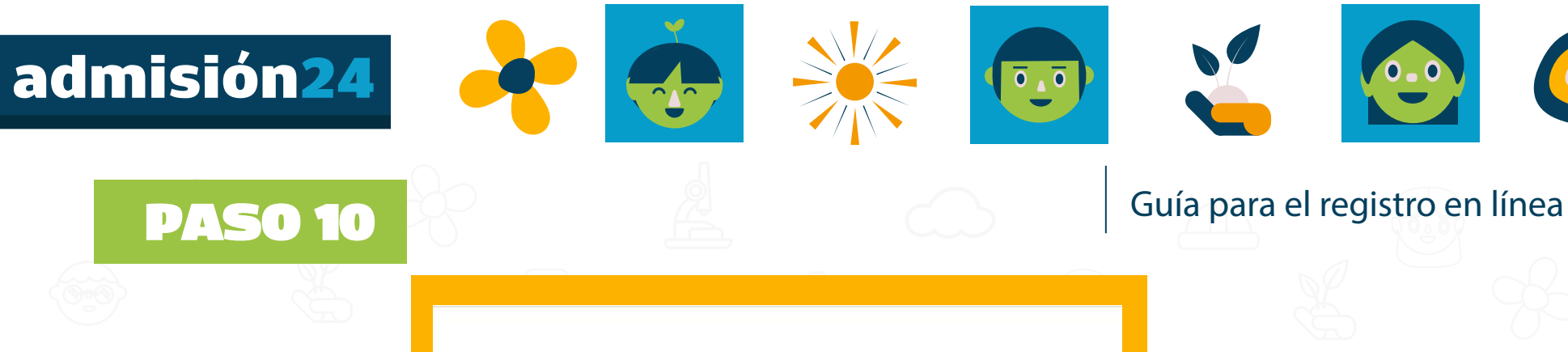

#### Registro de solicitud

#### (Información importante)

- Ingresa y completa cada uno de los apartados, en cualquier momento puedes regresar a cualquiera de ellos sin un orden estricto.
- Podrás salir y volver a ingresar al portal para continuar con el llenado del registro de solicitud, utilizando el usuario y contraseña que generast
   Al concluir el llenado de todas las secciones ponte el botón "Solicitud Completa".

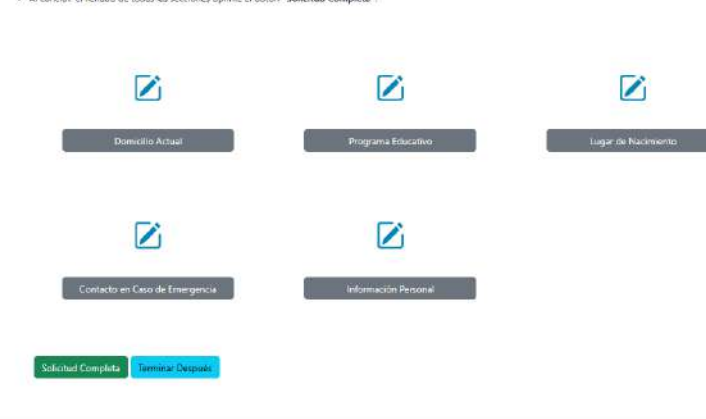

Completa cada uno de los apartados, en cualquier momento podrás regresar a cualquiera de ellos sin un orden estricto, todo esto antes de haber completado tu solicitud. Al concluir el llenado de todas las secciones oprime el botón **"Solicitud Completa"**, en caso contrario podrás salir y volver a continuar el llenado de esta solicitud, con el ID de usuario y tu contraseña creados en el **PASO 3** y dando clic en el periodo correspondiente.

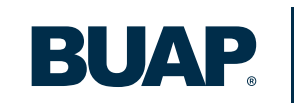

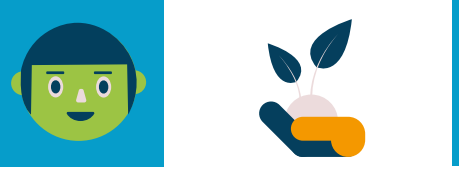

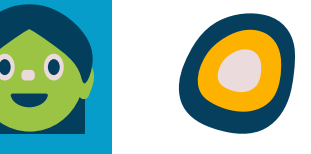

### Guía para el registro en línea

### **PASO** 11

- Cuando termines cada una de las secciones, da clic en el botón Lista de Verificación para guardar los cambios y desplegar la Lista de Verificación
- El botón Continuar te envía a la siguiente sección y guarda los datos que ingresaste en el formulario.
- El botón Terminar después guardará los cambios y desplegará el Menú de Solicitud.
- Usa el botón Regreso a Lista de Verificación sin Guardar Cambios para navegar a diferentes secciones.
  - En cada sección visualizarás que existen campos con el siguiente símbolo \* el cual indica que son datos requeridos, y al no llenar algún campo requerido, cuando des clic en el botón Continuar o Terminar Después no te dejará seguir con esta acción, ya que no has capturado algún dato requerido. La misma página te indicará cuáles son los datos que te faltan por llenar.

# **PASO 12**

- En el apartado Programa Educativo confirma que la opción de estudios seleccionada es la que deseas.
- Es importante que estés seguro, ya que una vez elegida la opción de ingreso no habrá cambios de estudio o carrera, campus, sede o modalidad.

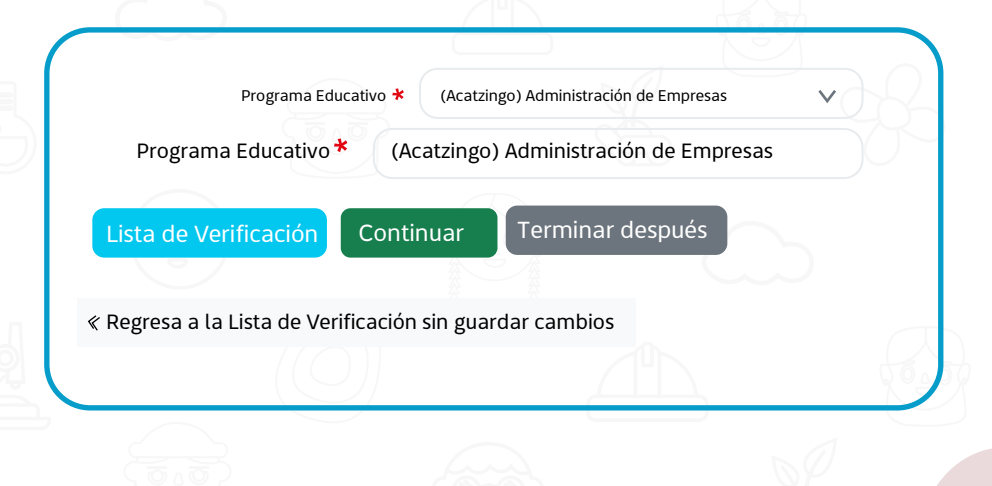

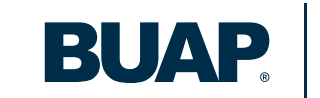

Adicional.

**PASO 13** 

🔆 Al finalizar el llenado de todas las

secciones de la solicitud oprime el

botón SOLICITUD COMPLETA, una

vez realizada dicha acción no puedes cambiar ningún dato de los que anteriormente capturaste. Te mostrará la sección de Información

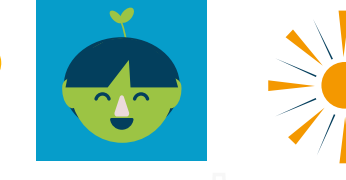

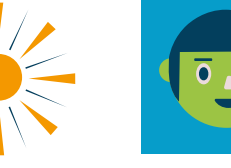

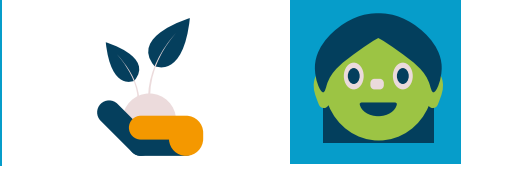

### Guía para el registro en línea

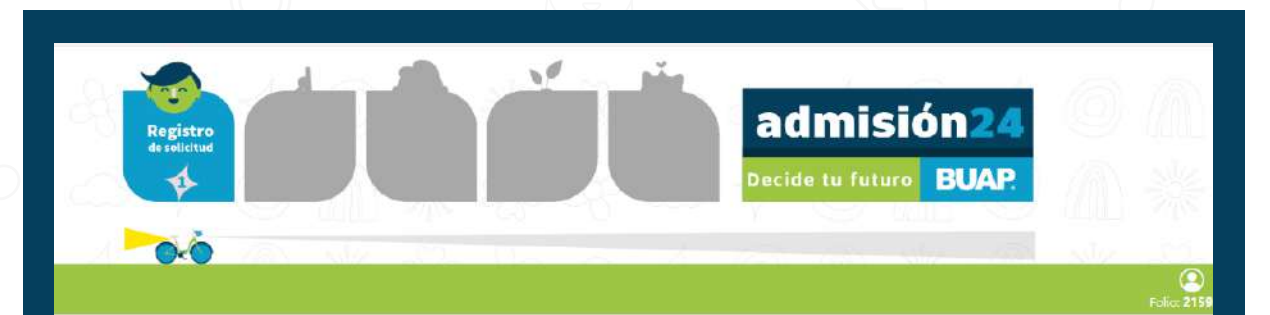

Información Adicional

Asegúrate de capturar CORRECTAMENTE la siguiente información:

|                                                        | v |
|--------------------------------------------------------|---|
| 2. ¿Cuántos miembros integran tu familia incluyéndote? |   |
| Selecciona una opción                                  | ÷ |
| 3. ¿Hablas alguna lengua indigena?                     |   |
| Selecciona una opción                                  | × |
|                                                        |   |
| 4. Pais de nacimiento                                  |   |

**BUAP** 

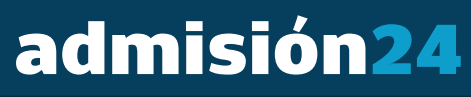

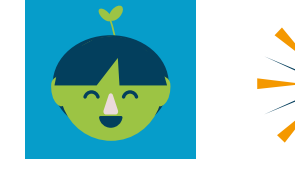

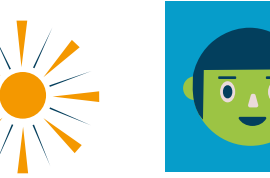

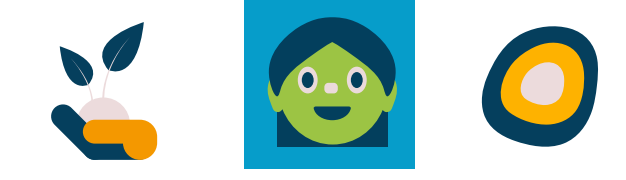

### Guía para el registro en línea

Es importante para el llenado de esta sección contar con los siguientes datos:

Código Postal de Residencia (lugar donde vives actualmente).

Clave de Centro de Trabajo de tu escuela anterior. Si no la conoces puedes buscarla en tu certificado de estudios, boleta de calificaciones, consultarla con la escuela o buscarla dándole clic en el botón aquí:

6. Ingresa la Clave de Centro de Trabajo de tu escuela de procedencia (Secundaria, Preparatoria o Bachillerato)

Si no conoces la Clave de Centro de Trabajo de tu escuela de procedencia da clic aquí

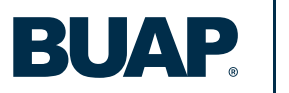

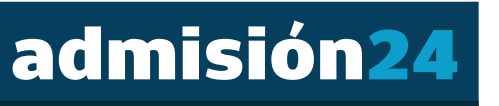

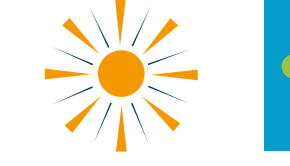

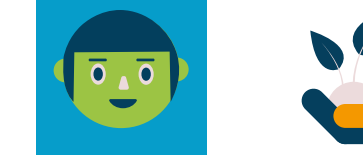

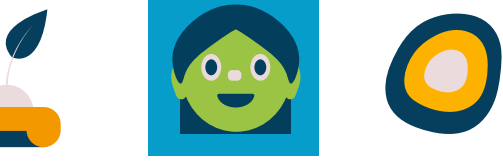

18

### Guía para el registro en línea

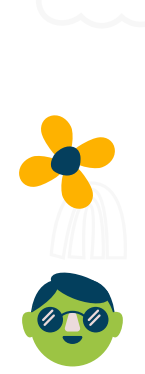

 Verifica la información que ingresaste. De acuerdo al Código Postal se mostrará el municipio de residencia, estado de residencia, y tendrás que seleccionar la colonia de residencia (este dato es muy importante para poder adjuntar la Constancia de Vecindad o Pertenencia a un Municipio Indígena). También se mostrarán los datos de la escuela de procedencia.

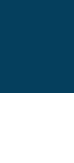

•Si los datos son correctos da clic en el botón **continuar.** Si deseas realizar algún cambio, dar clic en el botón **regresar.** 

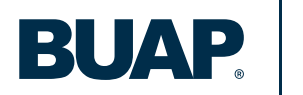

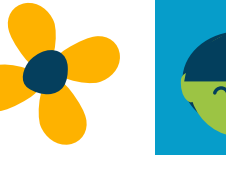

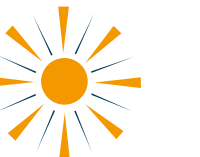

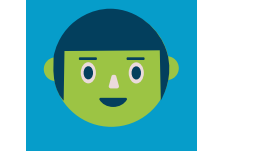

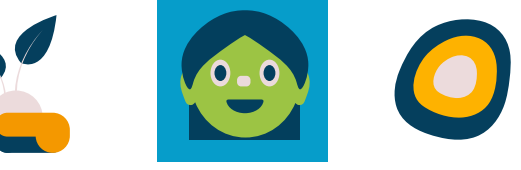

# **PASO 15**

Guía para el registro en línea

Llenarás un Cuestionario Contextual que deberás leer cuidadosamente.

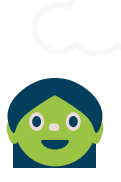

Este Cuestionario Contextual tiene fines de investigación y los resultados servirán para maximizar el seguimiento académico y apoyar las trayectorias escolares. La información recabada nunca será usada con fines de selección o discriminación.

Tu participación en este Cuestionario Contextual, no afectará de ninguna forma tu estatus actual (académico, administrativo, médico, etc.).

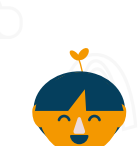

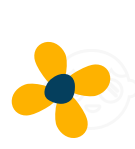

Tus respuestas serán tratadas de manera estrictamente confidencial y anónima. Tu información será codificada y será analizada únicamente con fines de la investigación. Es crucial que respondas con honestidad y de manera personal, ya que este cuestionario no afectará tus posibilidades de ingresar a la BUAP. Al contrario, la honestidad de tus respuestas nos ayudará a construir más apoyos académicos que te permitan conseguir tus metas. Gracias.

Referencia: Sedlacek, W. E. (2017). Measuring noncognitive variables. Improving admissions, success, and retention for underrepresented students. Stylus Publishing, LLC.

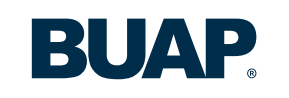

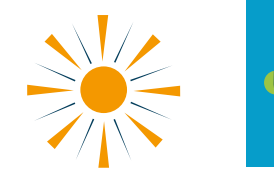

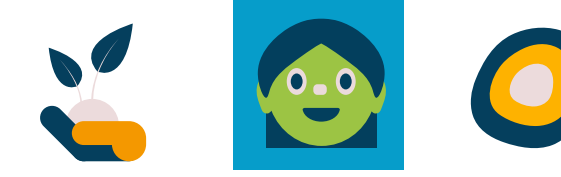

#### Guía para el registro en línea

Para continuar dar clic en el botón Aceptar.

admisión24

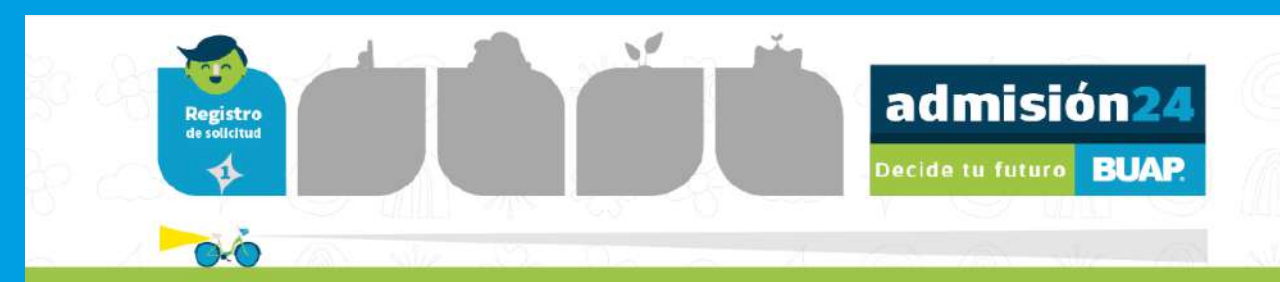

#### Cuestionario Contextual

#### Lee cuidadosamente cada pregunta antes de responderla

Sedlacek, W. E. (2011). Using noncognitive variables in assessing readiness for higher education. Readings on Equal Education. 25, 187-205.

1. Estás a punto de hacer algo que nunca has hecho antes. ¿Qué describe mejor cómo te sientes antes de comenzar?

- O Con preocupación porque algo probablemente saldrá mal
- 🔘 Sin preparación
- Sin la seguridad de cómo resultará
- Con la confianza de que lo puedo hacer

#### 2. Cuando crees firmemente en algo, ¿qué te describe mejor?

- Probablemente cambie de opinión en el futuro
- O No tengo la seguridad
- Puedo cambiar con nueva información
- Tengo la apertura al cambio, pero es poco probable que lo haga.

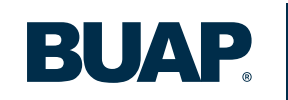

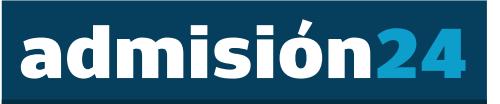

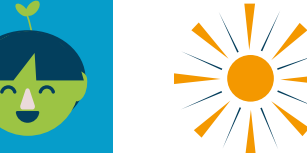

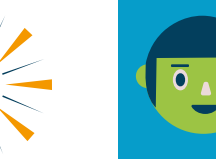

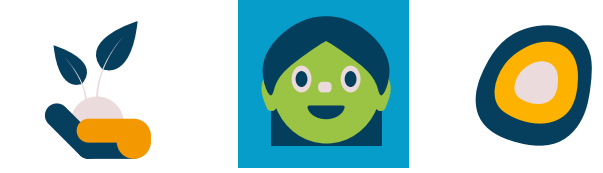

#### Guía para el registro en línea

#### Al finalizar el llenado del Cuestionario Contextual se mostrará el Resumen de la Solicitud de Admisión:

Resumen de solicitud de admisión

#### Carga de documento:

#### Folio de registro:

Nombre completo: CURP: Programa Educativo: Nivel: Campus: Fecha de registro:

REQUISITOS QUE DEBES ADJUNTAR PARA LA DESCARGA DE LA FICHA DE DEPÓSITO DE APORTACIÓN Y DEL COMPROBANTE DE VALIDACIÓN DE DOCUMENTOS:

• L'Endegantini reciente de lu nottro, de finete, abarcando de los homitors a la cabeca y ani hentes: a color; con fondo blanco las usi normanes y sin fecto a substituito, con miniada hacia la camera (no selfi); sin retoques y sin filtros. Esta senà utilizada en los diversos macanismes de identificadón que se generación durante al impreo y la permanencia or la BUAP, incluída la credencial intritucional.

 2. Identificación oficial con totografía: INE credencial de estudiante, licencia de manejo, cartilla del Servicio Militar Nacional, pasaporte o en caso de no contrar con una identificación padrás presenter una constancia de estudios simple con fatografía cancelada por el sello de la escuela y Techa de expedición del 2024.

> Clic aquí para adjuntar tus documentos

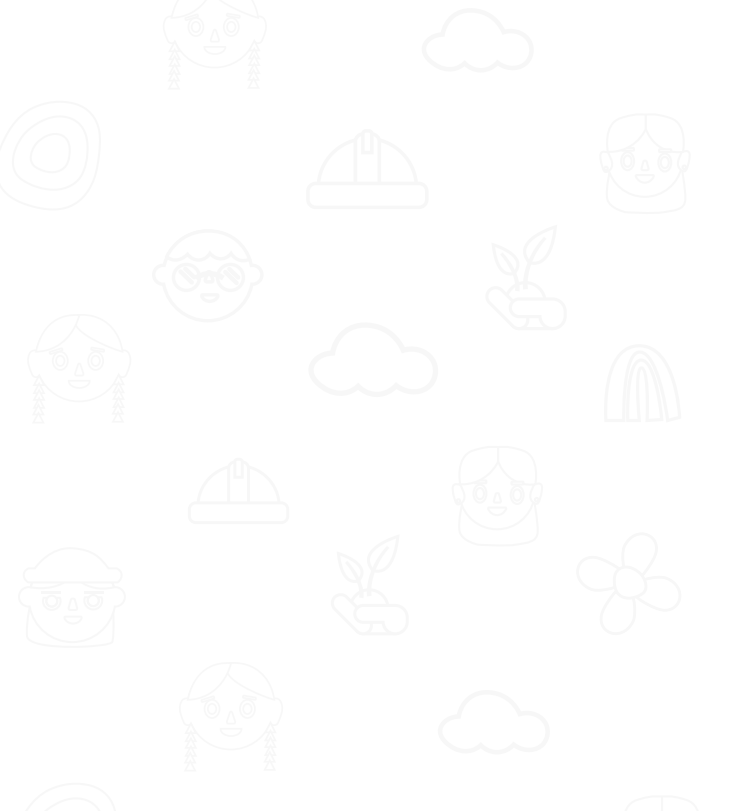

🔆 Da clic en el botón inferior para adjuntar tus documentos digitales.

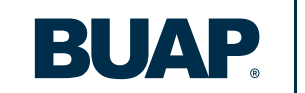

**PASO 17** 

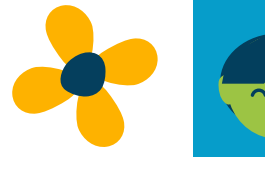

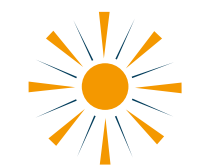

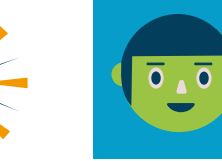

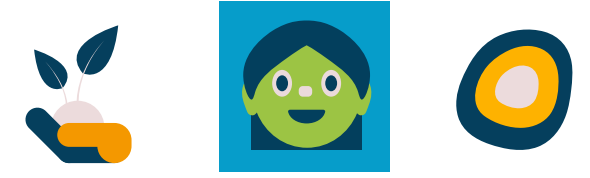

### Guía para el registro en línea

 Adjunta tu foto y los documentos requeridos de acuerdo a la Convocatoria de Admisión 2024 (depende de la opción deseada).

Consulta las características de la foto y documentos digitales en

https://admision.buap.mx

 Permite el Acceso a la cámara de tu dispositivo y podrás tomarte una fotografía, la cual deberás adjuntar posteriormente, es muy importante colocar una fotografía actual.

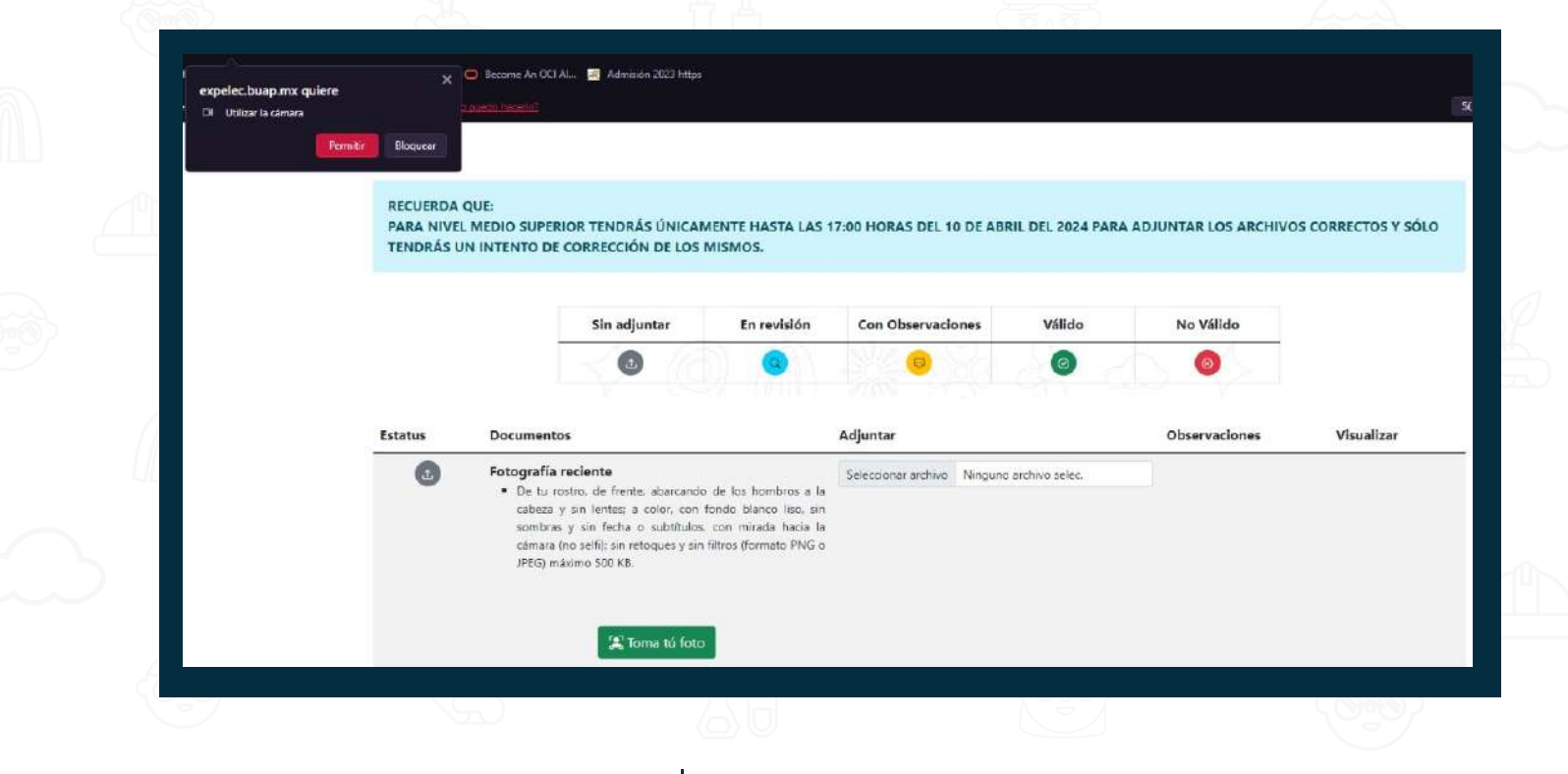

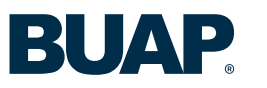

# **PASO 18**

### Guía para el registro en línea

La foto y los documentos digitales se validarán de acuerdo a las características solicitadas.

 Si alguno de ellos no es legible o no cumple los requisitos solicitados en la Convocatoria de Admisión 2024, se marcarán con las siguientes notas:

#### CON OBSERVACIONES:

#### Nivel Medio Superior:

Tendrás únicamente hasta las 17:00 horas del 10 de abril del 2023 para adjuntar el archivo correcto y sólo tendrás un intento de corrección del mismo.

\* 🔶

#### **Nivel Superior:**

Tendrás únicamente hasta las 17:00 horas del 19 de abril del 2024 para adjuntar los archivos correctos y sólo tendrás un intento de corrección de los mismos.

### NO VÁLIDO:

Será improcedente tu solicitud de admisión y **NO PODRÁS** adjuntarlo nuevamente.

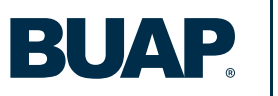

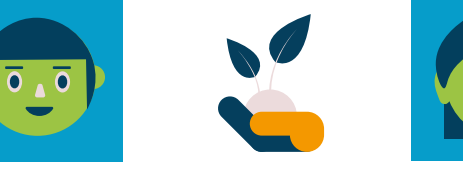

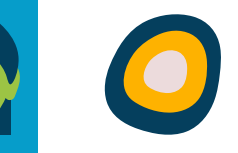

### Guía para el registro en línea

Posteriormente, cuando adjuntes tus documentos, podrás imprimir la ficha de depósito de aportación.

**PASO 18** 

Genera tu ficha de depósito de aportación y paga a la brevedad.

# **PASO 19**

Solamente cuando la foto y los documentos adjuntos sean todos validados, se activará la opción de Descarga del Comprobante de Validación de Documentación.

Guárdalo e imprímelo.

Hasta que el pago se encuentre registrado en el sistema, iniciará la validación de tus documentos digitales.

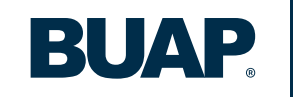

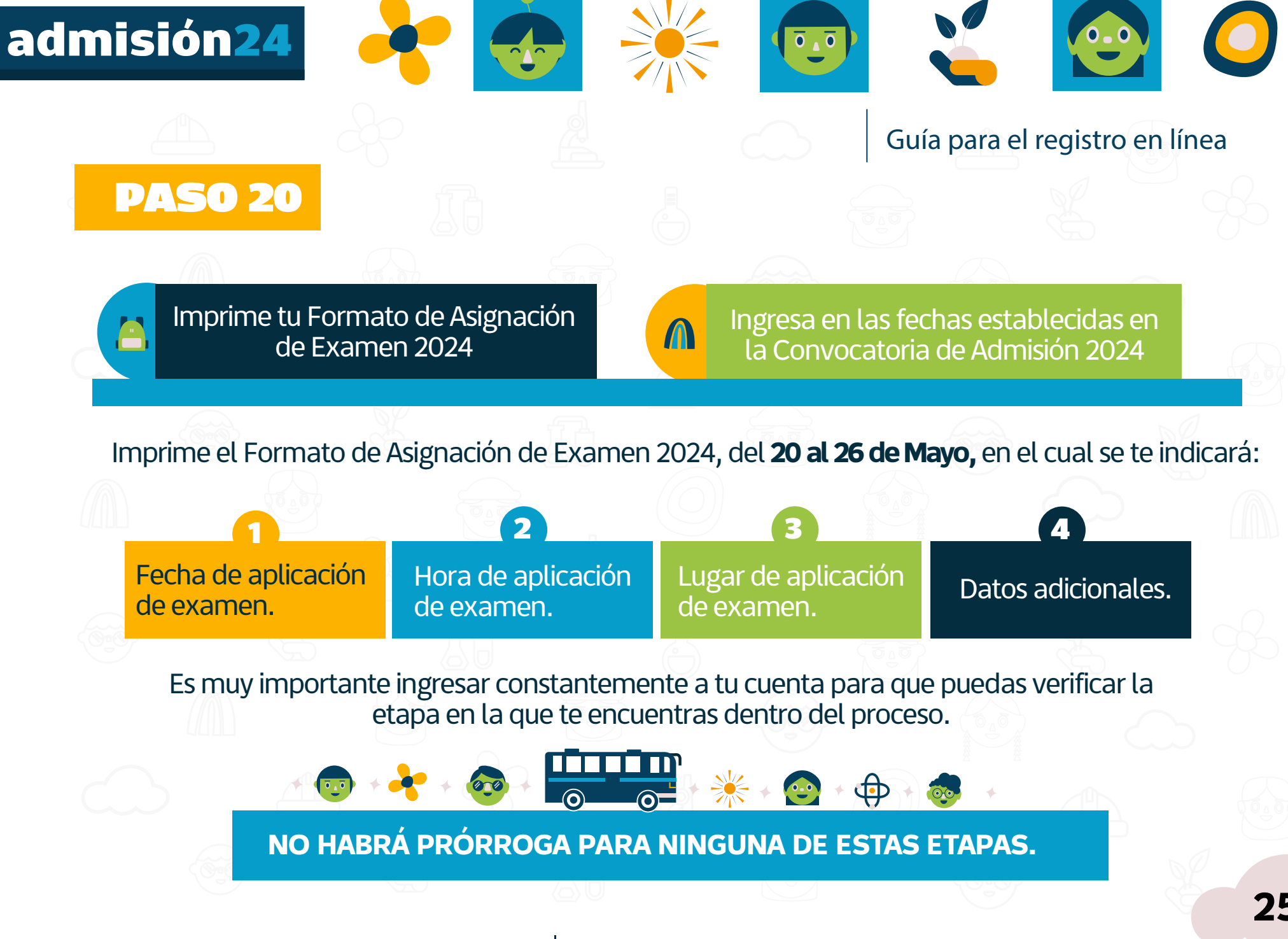

Dirección de Administración Escolar

BUA

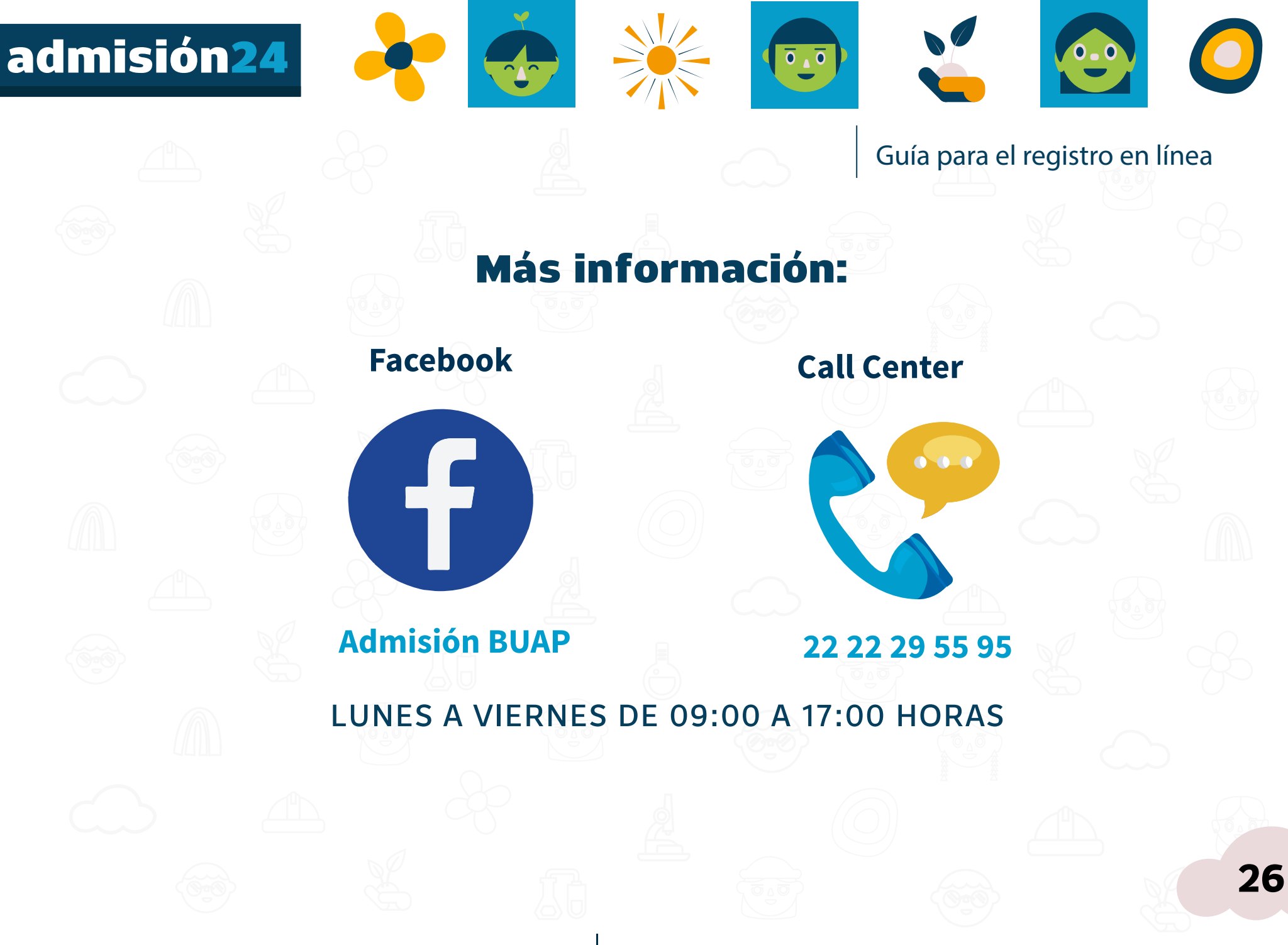